# Capitolo 42: Lavorare con gli eventi di Excel

# 1. Comprendere gli Eventi in Excel VBA

#### a. Cosa sono gli eventi

In Excel VBA, un evento è un'azione o un'accadimento che Excel può 'intercettare' e al quale può reagire con l'esecuzione di una macro. Gli eventi sono associati a oggetti come fogli di lavoro, cartelle di lavoro, controlli ActiveX e UserForm.

# b. Tipi comuni di eventi

- Workbook\_Open: quando si apre una cartella di lavoro
- Worksheet\_Change: quando cambia il contenuto di una cella
- Worksheet\_SelectionChange: quando si seleziona un'altra cella
- CommandButton\_Click: quando si clicca un pulsante
- UserForm\_Initialize: quando una UserForm viene aperta

#### c. Dove scrivere gli eventi

Gli eventi di oggetti come Workbook o Worksheet si scrivono nei rispettivi moduli nel VBA Project. Per scrivere eventi di controlli ActiveX o UserForm, si lavora direttamente nel modulo del controllo o della maschera.

#### d. Sintassi degli eventi

Esempio - Evento Change di un foglio: Private Sub Worksheet\_Change(ByVal Target As Range) MsgBox "Hai modificato " & Target.Address

End Sub

# Esempi pratici

Mostrare un messaggio quando si apre la cartella Private Sub Workbook\_Open() MsgBox "Benvenuto nel file!" End Sub Avvisare se viene modificata la cella A1 If Target.Address = "\$A\$1" Then MsgBox "Hai cambiato A1" Catturare un clic su un CommandButton Private Sub CommandButton1\_Click() MsgBox "Hai cliccato il pulsante." End Sub Impostare il focus in una UserForm Private Sub UserForm Initialize() TextBox1.SetFocus End Sub Reagire alla selezione della cella B2 Private Sub Worksheet SelectionChange(ByVal Target As Range) If Target.Address = "\$B\$2" Then MsgBox "Hai selezionato B2" End Sub

# Esercizi

Scrivi un evento che mostri un messaggio se viene modificata la cella C3 Usa Worksheet\_Change e controlla Target.Address. Crea un pulsante con un evento Click che scriva un valore in A1 Scrivi CommandButton1\_Click e usa Range().Value Implementa un evento Workbook\_BeforeClose che chieda conferma all'utente Usa If MsgBox(...) = vbNo Then Cancel = True Crea un evento che modifichi il colore di sfondo di una cella selezionata Usa Worksheet\_SelectionChange e Target.Interior.Color Imposta il contenuto di un TextBox all'apertura della UserForm UserForm\_Initialize con TextBox1.Text = "Valore predefinito"

# 2. Inserire codice VBA per la gestione degli eventi Rel.1

# a. Cos'è un gestore di eventi (Event Handler)

Un gestore di eventi è una subroutine speciale che viene eseguita automaticamente quando si verifica un evento specifico su un oggetto come un foglio di lavoro, una cartella di lavoro, un controllo ActiveX o una UserForm.

#### b. Dove inserire il codice

- Eventi di foglio di lavoro: fai doppio clic sul nome del foglio nel progetto VBA e seleziona l'evento dall'elenco a discesa.

- Eventi di cartella di lavoro: usa 'ThisWorkbook'.
- Eventi di controlli ActiveX: doppio clic sul controllo in modalità struttura.
- Eventi di UserForm: doppio clic su un controllo o sulla maschera stessa.

#### c. Struttura di un gestore di eventi

Un evento è sempre una Subroutine e ha parametri specifici. Esempio:

Private Sub Worksheet\_Change(ByVal Target As Range) 'Codice da eseguire End Sub

Questa subroutine si attiva quando il contenuto di una cella cambia.

# Esempi pratici

#### Evento che si attiva quando cambia la cella A1

Private Sub Worksheet Change(ByVal Target As Range) If Target.Address = "\$A\$1" Then MsgBox "Hai modificato A1" End Sub Evento Click di un pulsante Private Sub CommandButton1\_Click() MsgBox "Pulsante cliccato." End Sub Evento Initialize di una UserForm Private Sub UserForm\_Initialize() TextBox1.Text = "Inserisci il tuo nome" End Sub Evento di selezione cella B2 Private Sub Worksheet SelectionChange(ByVal Target As Range) If Target.Address = "\$B\$2" Then MsgBox "Hai selezionato B2" End Sub Evento BeforeClose della cartella Private Sub Workbook BeforeClose(Cancel As Boolean) If MsgBox("Vuoi davvero uscire?", vbYesNo) = vbNo Then Cancel = True End Sub

#### Esercizi

Crea un evento che mostra un messaggio quando viene selezionata la cella C5 Usa Worksheet\_SelectionChange e controlla Target.Address. Scrivi il codice Click per un pulsante che inserisce la data corrente in A1 Usa Range("A1").Value = Date Mostra un messaggio di benvenuto con l'evento Workbook\_Open Scrivi MsgBox "Benvenuto" in ThisWorkbook. Imposta il valore di una TextBox all'avvio della UserForm Usa TextBox1.Text = "Ciao" in UserForm\_Initialize Blocca la chiusura del file se una cella specifica è vuota Usa Workbook\_BeforeClose e controlla Range("A1").Value = ""

# 3. Inserire Codice VBA per la Gestione degli Eventi Rel.2

# a. Cos'è un gestore di eventi (Event Handler)

Un gestore di eventi è una procedura che viene eseguita automaticamente in risposta a un evento generato da Excel o da un controllo ActiveX/UserForm. Gli eventi possono riguardare fogli, cartelle, controlli o maschere.

### b. Come inserire codice VBA per eventi

- Apri l'editor VBA con Alt + F11
- Nel riquadro a sinistra, seleziona l'oggetto (es. Foglio1, ThisWorkbook, UserForm1)
- Dal menu a discesa in alto seleziona l'oggetto e l'evento
- Scrivi il codice nella procedura generata automaticamente

# c. Struttura base di un gestore di evento

Esempio per un pulsante: Private Sub CommandButton1\_Click() MsgBox "Hai cliccato il pulsante." End Sub

# Esempi pratici

**Evento Click su CommandButton** Private Sub CommandButton1 Click() MsgBox "OK cliccato." End Sub Evento Worksheet Change per cella A1 If Target.Address = "\$A\$1" Then MsgBox "Modificato A1" **Evento UserForm Initialize** Private Sub UserForm Initialize() ComboBox1.AddItem "Opzione 1" End Sub Evento CheckBox\_Change If CheckBox1.Value Then MsgBox "Attivato" Evento Workbook\_Open Private Sub Workbook\_Open() MsgBox "File aperto." End Sub

# Esercizi

Scrivi un evento che aggiorna una cella al clic di un pulsante Usa CommandButton1\_Click per scrivere in A1. Mostra un messaggio all'avvio del file Inserisci codice in Workbook\_Open. Usa un evento per popolare una ComboBox all'avvio della UserForm Aggiungi elementi in UserForm\_Initialize. Crea un evento che reagisce alla modifica della cella B2 Scrivi codice in Worksheet\_Change. Controlla se una CheckBox è selezionata e cambia il colore della cella Usa CheckBox1 Change con Interior.Color.

# 4. Utilizzo degli eventi a livello di cartella di lavoro (Workbook-Level Events)

# a. Utilizzo degli eventi a livello di cartella di lavoro

Gli eventi a livello di cartella di lavoro (Workbook) permettono di eseguire automaticamente codice VBA in risposta a determinate azioni dell'utente o del sistema, come l'apertura, la chiusura, il salvataggio del file o l'attivazione di fogli.

# b. Utilizzo dell'evento Open

Esempio di codice: Private Sub Workbook\_Open() MsgBox "Benvenuto nel file Excel!" End Sub

Questo evento si attiva automaticamente quando il file viene aperto.

#### c. Utilizzo dell'evento SheetActivate

Private Sub Workbook\_SheetActivate(ByVal Sh As Object) MsgBox "Hai attivato il foglio: " & Sh.Name End Sub

L'evento viene attivato ogni volta che un foglio diverso viene selezionato.

#### d. Utilizzo dell'evento NewSheet

Private Sub Workbook\_NewSheet(ByVal Sh As Object) MsgBox "Hai creato un nuovo foglio: " & Sh.Name End Sub

Viene attivato quando un nuovo foglio viene aggiunto alla cartella.

#### e. Utilizzo dell'evento BeforeSave

Private Sub Workbook\_BeforeSave(ByVal SaveAsUI As Boolean, Cancel As Boolean) If MsgBox("Vuoi davvero salvare?", vbYesNo) = vbNo Then Cancel = True End Sub

Permette di bloccare o personalizzare il salvataggio della cartella.

#### f. Utilizzo dell'evento BeforeClose

Private Sub Workbook\_BeforeClose(Cancel As Boolean) If MsgBox("Sei sicuro di voler chiudere il file?", vbYesNo) = vbNo Then Cancel = True End Sub

Questo evento consente di intercettare la chiusura del file e richiedere conferma.

#### **Esempi pratici**

Mostrare un messaggio di benvenuto all'apertura del file Workbook\_Open con MsgBox "Benvenuto!" Avvisare l'utente su quale foglio è passato Workbook\_SheetActivate mostra Sh.Name Confermare la creazione di un nuovo foglio Workbook\_NewSheet con MsgBox "Hai creato: " & Sh.Name Bloccare il salvataggio se A1 è vuota If Range("A1") = "" Then Cancel = True Chiedere conferma prima della chiusura Workbook\_BeforeClose con MsgBox e Cancel = True se l'utente annulla

#### **Esercizi**

Scrivi un evento Open che imposti la data odierna in A1 Usa Range("A1") = Date Mostra un messaggio se il foglio attivo è 'Dati' Verifica Sh.Name = "Dati" in Workbook SheetActivate Blocca la chiusura se una cella contiene il valore 'Bloccato' Controlla Range("B1") = "Bloccato" e imposta Cancel = True Avvisa l'utente se salva un file con meno di 2 fogli Usa If Worksheets.Count < 2 Then Cancel = True Scrivi un evento che rinomina ogni nuovo foglio come 'Foglio\_' & Data Usa Workbook\_NewSheet con Sh.Name = "Foglio\_" & Format(Now, "yyyymmdd")

# 5. Lavorare con gli eventi dei fogli di lavoro (Worksheet Events)

### a. Utilizzo degli eventi dei fogli di lavoro

Gli eventi dei fogli di lavoro consentono di eseguire codice in risposta a modifiche nelle celle, cambi di selezione, clic del tasto destro e altre interazioni dell'utente. Questi eventi sono molto utili per personalizzare il comportamento dei fogli.

#### b. Utilizzo dell'evento Change

L'evento Worksheet\_Change si attiva ogni volta che una cella del foglio viene modificata.

Sintassi:

```
Private Sub Worksheet_Change(ByVal Target As Range)
'Codice
End Sub
```

# c. Monitoraggio di un intervallo specifico

Per reagire solo a modifiche in un determinato intervallo:

If Not Intersect(Target, Range("A1:A10")) Is Nothing Then

MsgBox "Hai modificato un valore nell'intervallo A1:A10" End If

# d. Utilizzo dell'evento SelectionChange

Questo evento si attiva quando l'utente seleziona una cella diversa.

Private Sub Worksheet\_SelectionChange(ByVal Target As Range) 'Codice

End Sub

# e. Utilizzo dell'evento BeforeRightClick

Si attiva quando l'utente clicca con il tasto destro del mouse.

Private Sub Worksheet\_BeforeRightClick(ByVal Target As Range, Cancel As Boolean)

MsgBox "Hai cliccato con il tasto destro su " & Target.Address Cancel = True ' per disabilitare il menu contestuale

End Sub

# Esempi pratici

#### Messaggio quando si modifica A1

If Target.Address = "\$A\$1" Then MsgBox "Hai modificato A1" **Bloccare modifiche a un intervallo specifico** If Not Intersect(Target, Range("B1:B5")) Is Nothing Then Application.Undo MsgBox "Modifica non consentita!" **Cambio colore della cella selezionata** Target.Interior.Color = RGB(200, 200, 255) **Disattivare il menu contestuale** Cancel = True nell'evento BeforeRightClick **Mostrare il contenuto della cella selezionata** MsgBox "Hai selezionato: " & Target.Value

#### Esercizi

Mostra un messaggio quando viene selezionata la cella C3 Usa Worksheet\_SelectionChange e controlla Target.Address. Blocca il clic destro sulla colonna D Usa Worksheet\_BeforeRightClick e controlla Target.Column = 4 Segnala modifiche in un intervallo preciso Usa Intersect(Target, Range("E1:E10")) Colora in rosso ogni cella modificata Target.Interior.Color = RGB(255, 0, 0) Aggiungi un timestamp in B1 ogni volta che A1 cambia If Target.Address = "\$A\$1" Then Range("B1") = Now

# 6. Utilizzo di eventi speciali dell'applicazione (Application Events)

# a. Utilizzo degli eventi speciali Application

Excel consente l'uso di eventi speciali legati all'applicazione, non limitati a fogli o cartelle. Tra questi, gli eventi Application.OnTime e Application.OnKey permettono un'interazione più flessibile e avanzata.

# b. Utilizzo dell'evento OnTime

L'evento OnTime consente di pianificare l'esecuzione di una macro a un'ora specifica.

Sintassi:

Application.OnTime TimeValue("14:30:00"), "NomeMacro"

Può essere utile per operazioni automatiche programmate.

#### c. Utilizzo dell'evento OnKey

Permette di associare una combinazione di tasti a una macro.

Sintassi: Application.OnKey "^q", "NomeMacro"

Nell'esempio, premendo Ctrl+Q verrà eseguita la macro 'NomeMacro'.

# Esempi pratici

Eseguire una macro alle 12:00 Application.OnTime TimeValue("12:00:00"), "MostraMessaggio" Sub MostraMessaggio() MsgBox "È mezzogiorno" End Sub Associare la combinazione Ctrl+M a una macro Application.OnKey "^m", "MacroTest" Sub MacroTest() MsgBox "Hai premuto Ctrl+M" End Sub Programmare un salvataggio automatico ogni ora Application.OnTime Now + TimeValue("01:00:00"), "AutoSalva" Sub AutoSalva() ThisWorkbook.Save End Sub Disattivare una scorciatoia Application.OnKey "^q", "" ' Rimuove l'associazione Lanciare un promemoria programmato Application.OnTime TimeValue("16:00:00"), "Promemoria" Sub Promemoria() MsgBox "Fine giornata!" End Sub

#### **Esercizi**

Scrivi una macro che venga eseguita automaticamente ogni 10 minuti Usa Application.OnTime con Now + TimeValue("00:10:00") Crea una macro associata a Ctrl+T che inserisca la data in A1 Range("A1").Value = Date Programma una macro che salvi il file ogni 15 minuti Usa Application.OnTime e ThisWorkbook.Save Rimuovi un'associazione da tastiera esistente Application.OnKey "^x", "" Programma un messaggio motivazionale ogni ora Sub Motivazione() MsgBox "Continua così!" End Sub Application.OnTime Now + TimeValue("01:00:00"), "Motivazione"